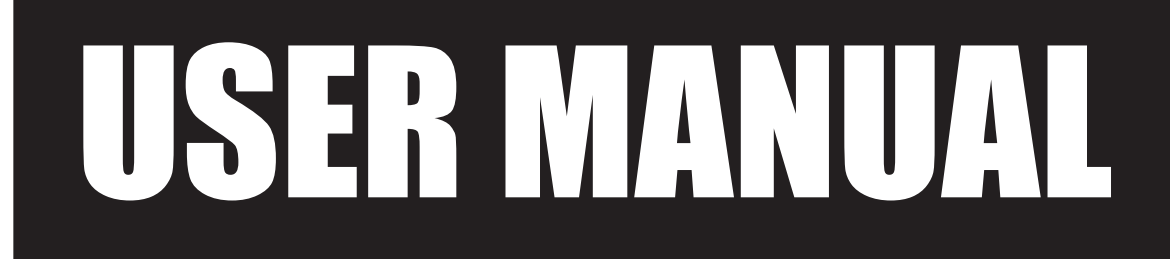

VERSION V1.0 DECEMBER 2009

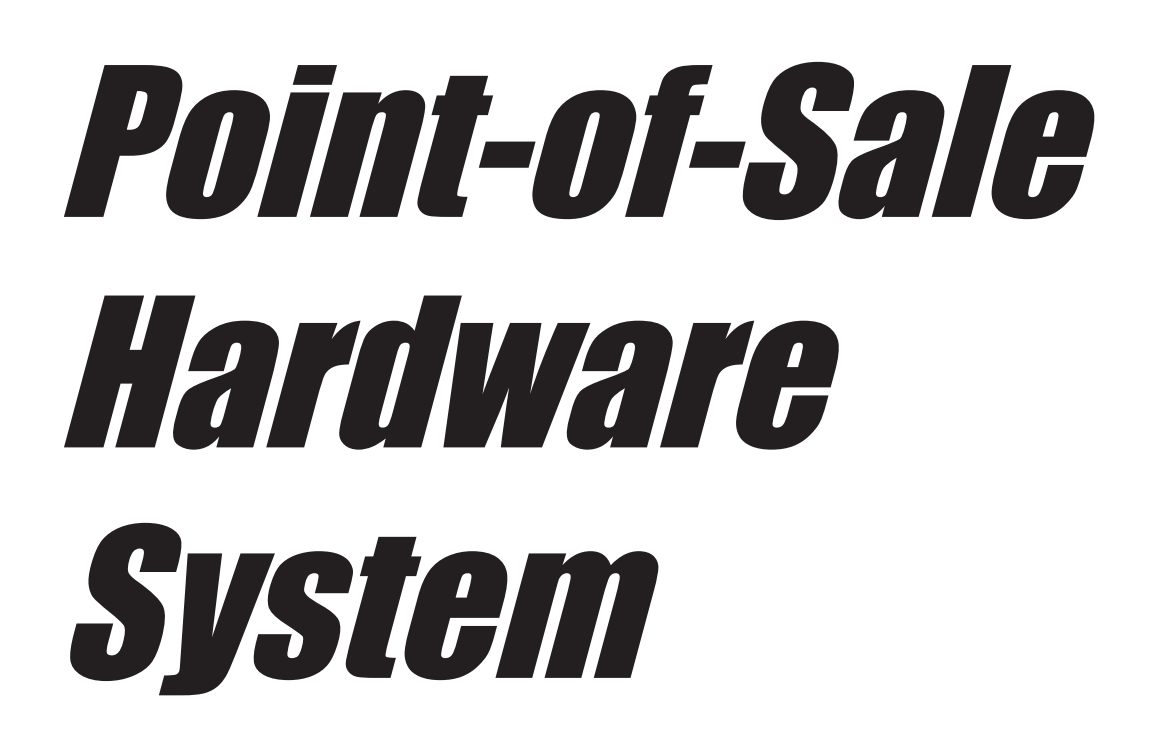

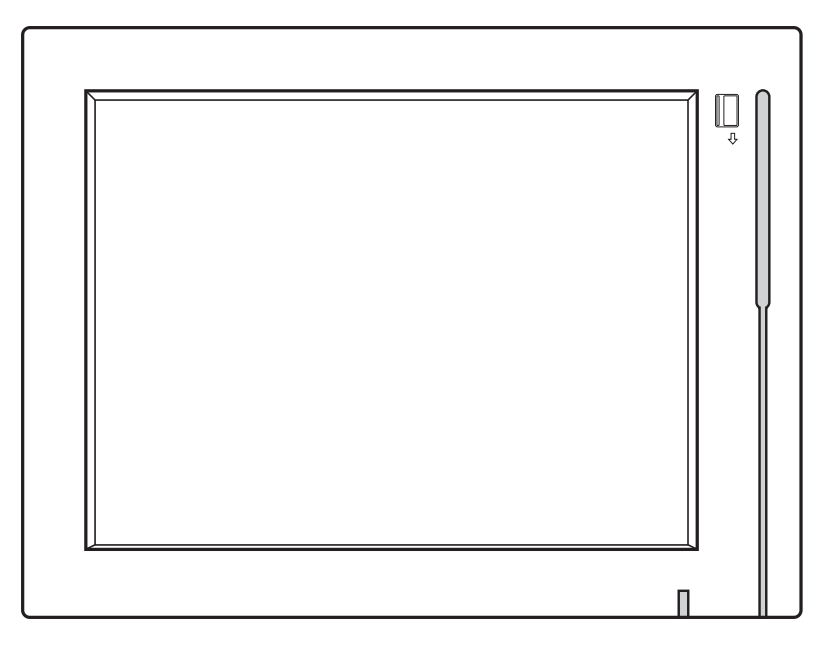

Copyright 2009 All Rights Reserved Manual Version 1.0 Part Number: 3LMP88000110

> The information contained in this document is subject to change without notice. We make no warranty of any kind with regard to this material, including, but not limited to, the implied warranties of merchantability and fitness for a particular purpose. We shall not be liable for errors contained herein or for incidental or consequential damages in connection with the furnishing, performance, or use of this material.

> This document contains proprietary information that is protected by copyright. All rights are reserved. No part of this document may be photocopied, reproduced or translated to another language without the prior written consent of the manufacturer.

# TRADEMARK

Intel®, Pentium® and MMX are registered trademarks of Intel® Corporation. Microsoft® and Windows® are registered trademarks of Microsoft Corporation. Other trademarks mentioned herein are the property of their respective owners.

# Safety

#### **IMPORTANT SAFETY INSTRUCTIONS**

- 1. To disconnect the machine from the electrical power supply, turn off the power switch and remove the power cord plug from the wall socket. The wall socket must be easily accessible and in close proximity to the machine.
- 2. Read these instructions carefully. Save these instructions for future reference.
- 3. Follow all warnings and instructions marked on the product.
- 4. Do not use this product near water.
- 5. Do not place this product on an unstable cart, stand, or table. The product may fall, causing serious damage to the product.
- 6. Slots and openings in the cabinet and the back or bottom are provided for ventilation to ensure reliable operation of the product and to protect it from overheating. These openings must not be blocked or covered. The openings should never be blocked by placing the product on a bed, sofa, rug, or other similar surface. This product should never be placed near or over a radiator or heat register or in a built-in installation unless proper ventilation is provided.
- 7. This product should be operated from the type of power indicated on the marking label. If you are not sure of the type of power available, consult your dealer or local power company.
- 8. Do not allow anything to rest on the power cord. Do not locate this product where persons will walk on the cord.
- 9. Never push objects of any kind into this product through cabinet slots as they may touch dangerous voltage points or short out parts that could result in a fire or electric shock. Never spill liquid of any kind on the product.

# C E CE MARK

This device complies with the requirements of the EEC directive 2004/108/EC with regard to "Electromagnetic compatibility" and 2006/95/EC "Low Voltage Directive".

# FC FCC

This device complies with part 15 of the FCC rules. Operation is subject to the following two conditions:

(1) This device may not cause harmful interference.

(2) This device must accept any interference received, including interference that may cause undesired operation.

#### **CAUTION ON LITHIUM BATTERIES**

There is a danger of explosion if the battery is replaced incorrectly. Replace only with the same or equivalent type recommended by the manufacturer. Discard used batteries according to the manufacturer's instructions.

#### LEGISLATION AND WEEE SYMBOL

2002/96/EC Waste Electrical and Electronic Equipment Directive on the treatment, collection, recycling and disposal of electric and electronic devices and their components.

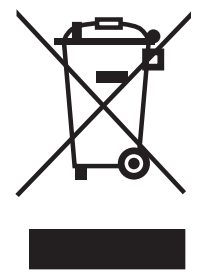

The crossed dust bin symbol on the device means that it should not be disposed of with other household wastes at the end of its working life. Instead, the device should be taken to the waste collection centers for activation of the treatment, collection, recycling and disposal procedure.

To prevent possible harm to the environment or human health from uncontrolled waste disposal, please separate this from other types of wastes and recycle it responsibly to promote the sustainable reuse of material resources.

Household users should contact either the retailer where they purchased this product, or their local government office, for details of where and how they can take this item for environmentally safe recycling.

Business users should contact their supplier and check the terms and conditions of the purchase contract.

This product should not be mixed with other commercial wastes for disposal.

# **Revision History**

Changes to the original user manual are listed below:

| Revisio | n Description                       | Date          |
|---------|-------------------------------------|---------------|
| 1.0     | <ul> <li>Initial release</li> </ul> | 2009 December |
|         |                                     |               |
|         |                                     |               |

# **Table of Contents**

| 1. | Packing List              | 1 |
|----|---------------------------|---|
|    | 1-1. Standard Accessories | 1 |
|    | 1-2. Optional Accessories | 1 |

# 2. System View 2 2-1. Front View 2 2-2. Side View 2 2-3. Rear View 3 2-4. I/O view 4 2-5. Dimensions 5 2-5-1. 8.4" System 5 2-5-2. 10.4" System 5 2-5-3. 12.1 System 5

| 3. | Sy   | stem Assembly                                    | 6   |
|----|------|--------------------------------------------------|-----|
|    | 3-1. | RAM Module Replacement                           | .6  |
|    | 3-2. | HDD Replacement                                  | .7  |
|    |      | 3-2-1. HDD replacement for 8.4" and 10.4" system | .7  |
|    |      | 3-2-2. HDD replacement for 12.1" system          | . 8 |
|    | 3-3. | Power Adapter Installation                       | .8  |

| 4. | <b>Peripheral Installation</b>     | 9  |
|----|------------------------------------|----|
|    | 4-1. Stand Installation            | .9 |
|    | 4-2. pSSD Card Module Installation | .9 |
|    | 4-3. Cash Drawer Installation      | 10 |

| 5. Specification |  | 12 |
|------------------|--|----|
|------------------|--|----|

| 6. | Ju   | mpe    | er Setting                | 13 |
|----|------|--------|---------------------------|----|
|    | 6-1. | Mothe  | erboard Layout            | 13 |
|    | 6-2. | Conne  | ectors & Functions        | 14 |
|    | 6-3. | Jumpe  | er Setting                | 15 |
|    |      | 6-3-1. | System Reset Settings     | 15 |
|    |      | 6-3-2. | COM3 & COM4 Power Setting | 15 |
|    |      | 6-3-3. | Cash Drawer Power Setting | 16 |
|    |      | 6-3-4. | Power Mode Setting        | 16 |
|    |      | 6-3-5. | CMOS Operation Mode       | 16 |
|    |      | 6-3-6. | VGA Power Setting         | 16 |
|    |      | 6-3-7. | LCD ID Setting            | 17 |

# **Appendix: Drivers Installation .... 18**

# **1.** Packing List

## 1-1. Standard Accessories

- a. System
- b. Driver bank
- c. User guide
- d. Power adapter
- e. Power cord
- f. RJ45-DB9 cable (x2)

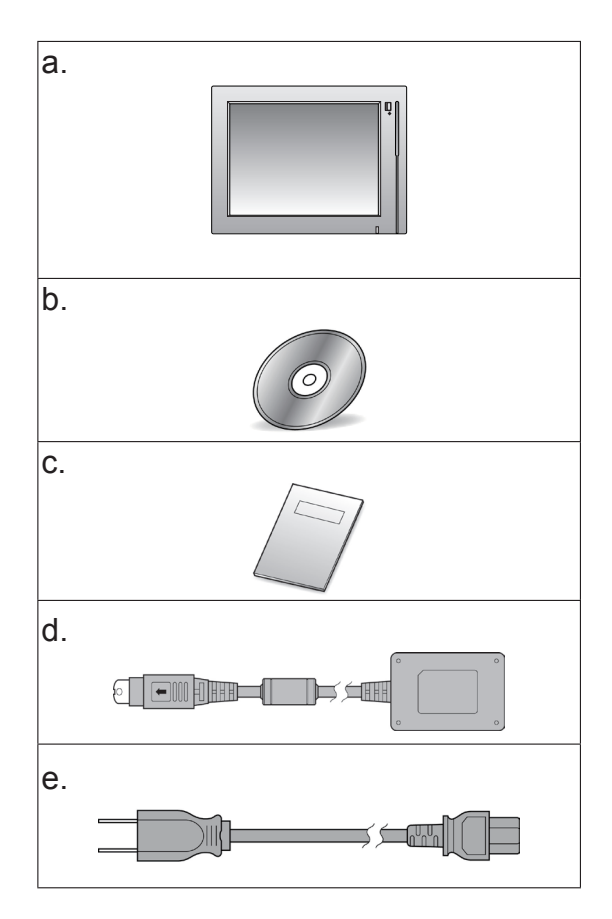

## **1-2.** Optional Accessories

- a. Stand
- b. WLAN Card + internal antenna
- c. pSSD module + bracket

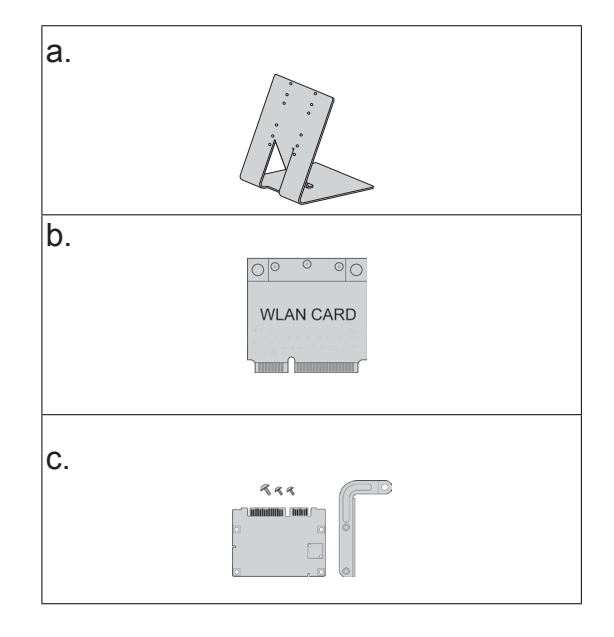

# **2-1.** Front View

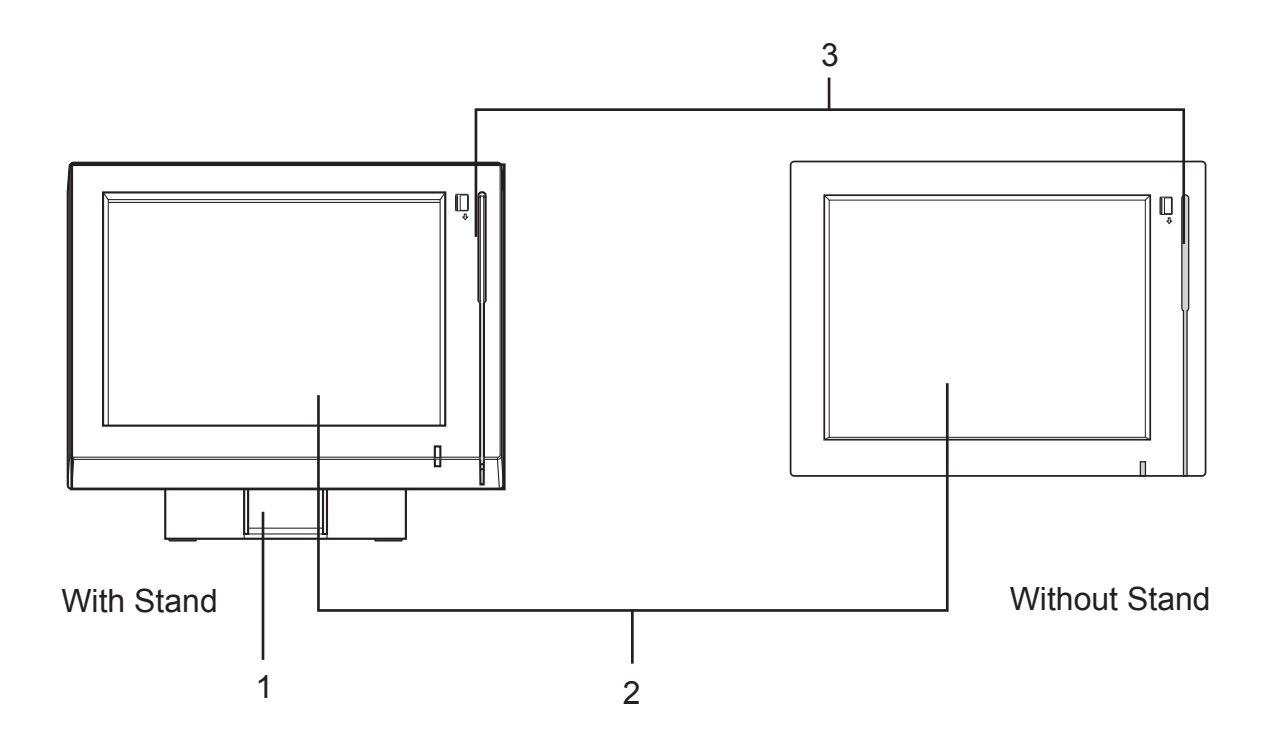

- 1. Metal Stand
- 2. Touch Screen
- 3. Built-in MSR

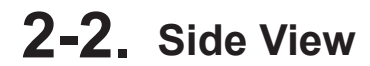

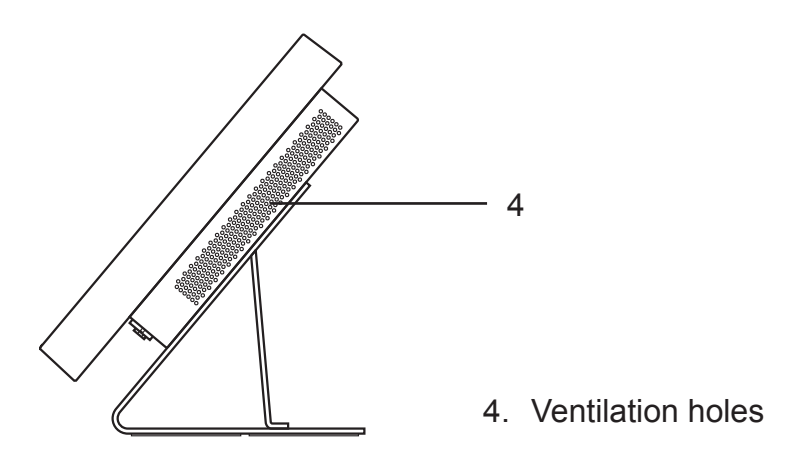

# 2-3. Rear View

#### 8.4" System

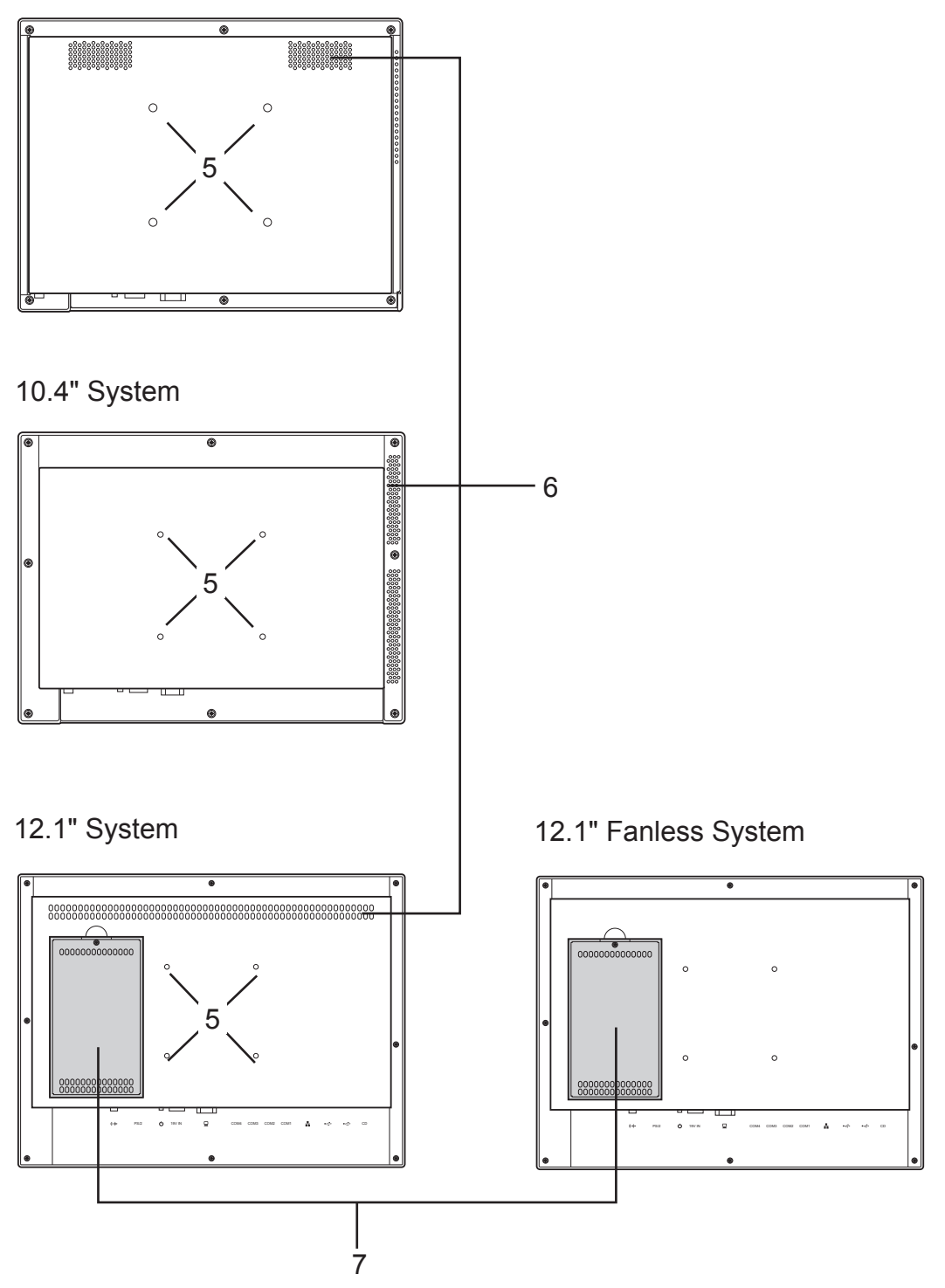

- 5. VESA Mounting Holes
- 6. Ventilation
- 7. HDD Door (12.1")

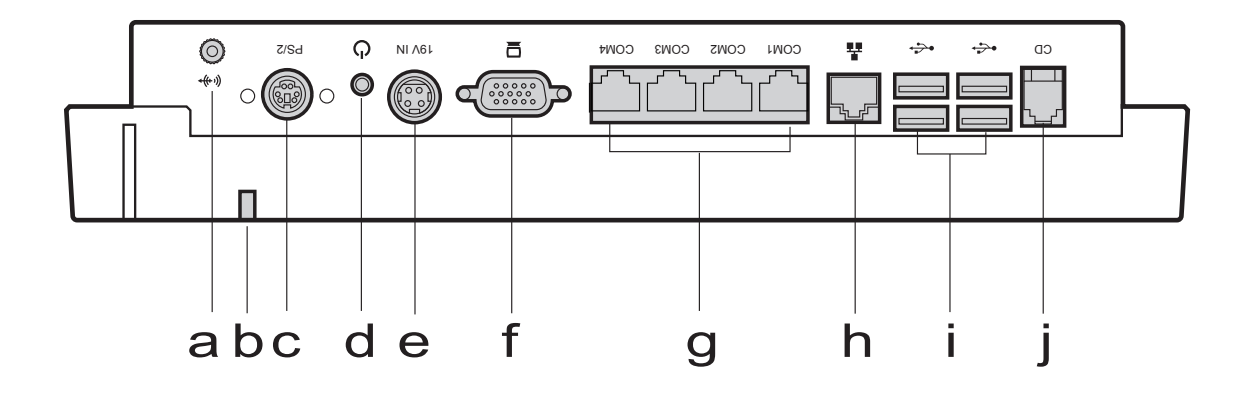

| Item No. | Description                              |
|----------|------------------------------------------|
| а        | Line-Out                                 |
| b        | Power LED indicator                      |
| С        | PS/2                                     |
| d        | Power Button                             |
| е        | DC Jack                                  |
| f        | 2nd VGA                                  |
| g        | COM Port 1, 2, 3, 4 (from right to left) |
| h        | LAN (10/100/1000)                        |
| i        | USB x 4                                  |
| j        | Cash Drawer Port                         |

**Note:** The location of the I/O ports may vary slightly, depending on whether you have a system with or without fan.

# **2-5.** Dimensions

#### 2-5-1. 8.4" System

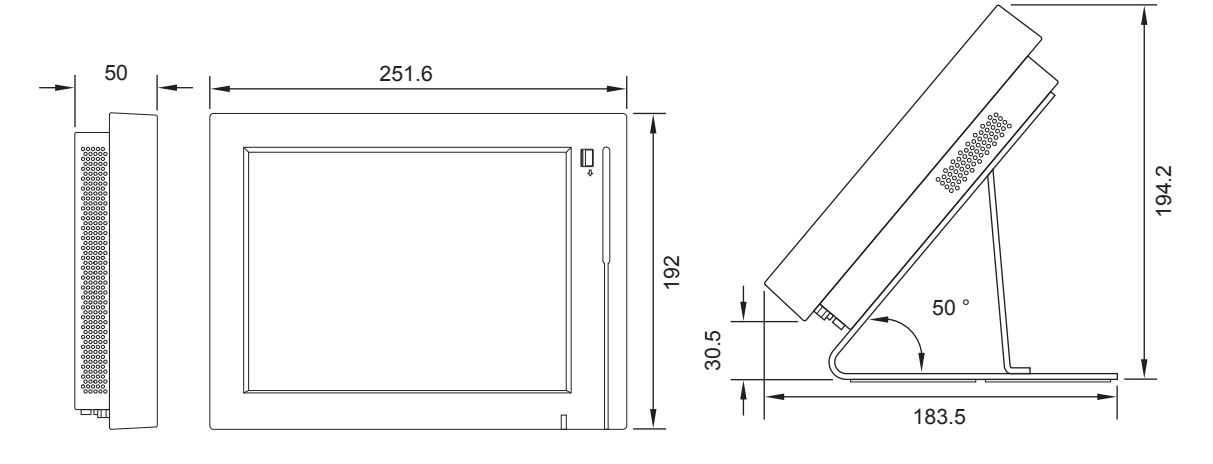

#### 2-5-2. 10.4" System

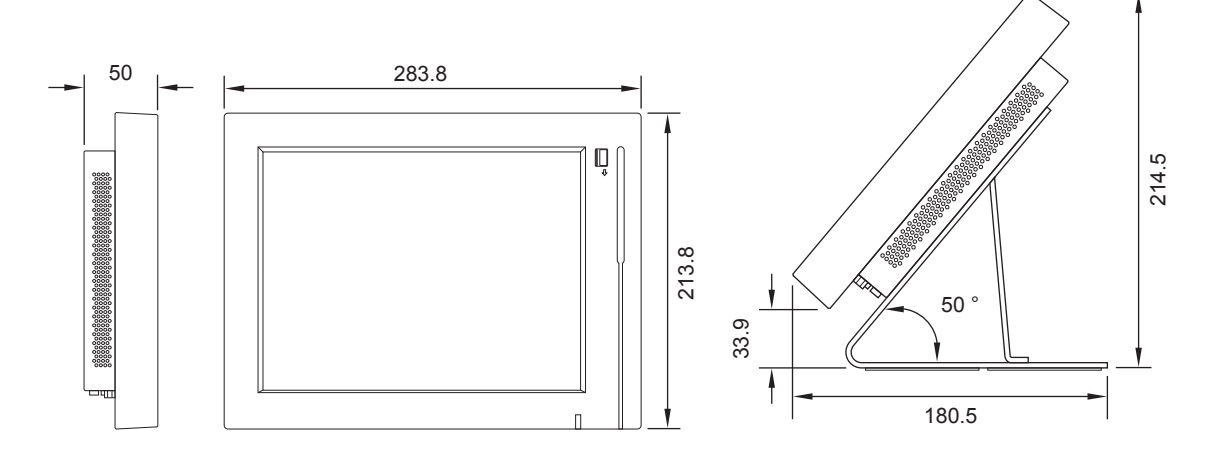

#### 2-5-3. 12.1 System

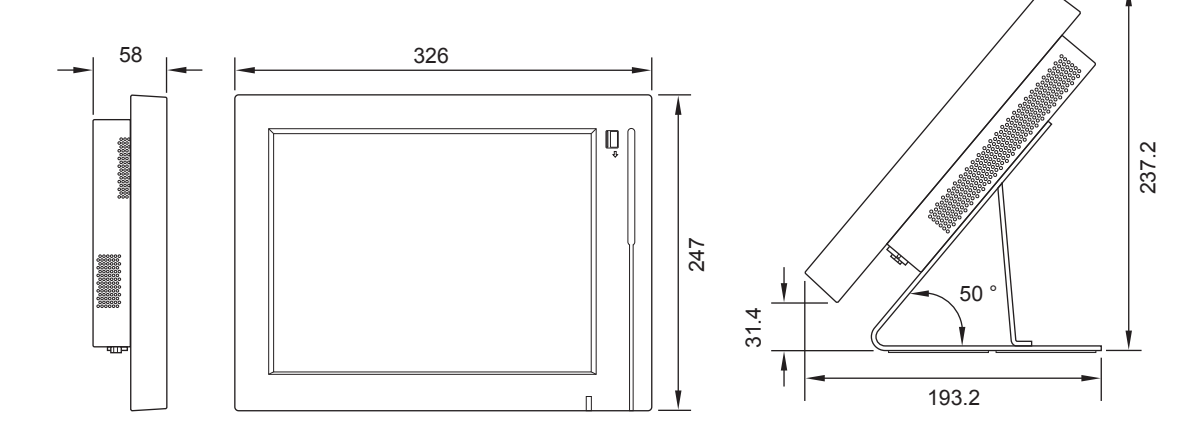

5

# **3.** System Assembly

## **3-1.** RAM Module Replacement

#### Removing a RAM module

- Please Open the rear cover by unfastening the screws (x8) to access the motherboard. (See Chapter 3-2)
- 2. Use both fingers to pull the ejector clips out of the sides of the module.
- **3.** Slide out to remove the memory module from the memory slot.

#### Installing a RAM moudle

**4.** Slide the memory module into the memory slot and press down until the ejector clips click in place.

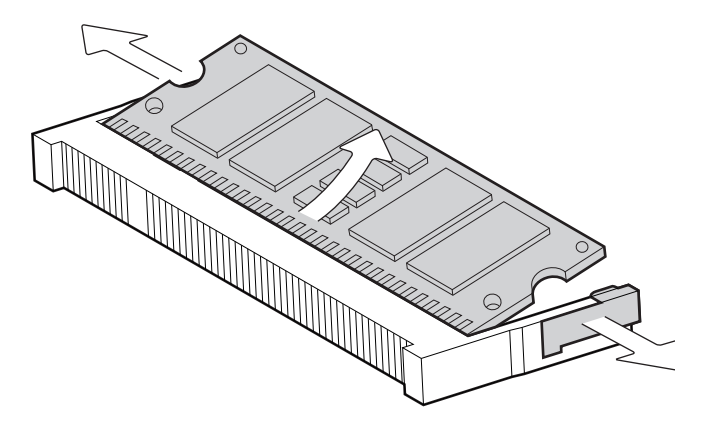

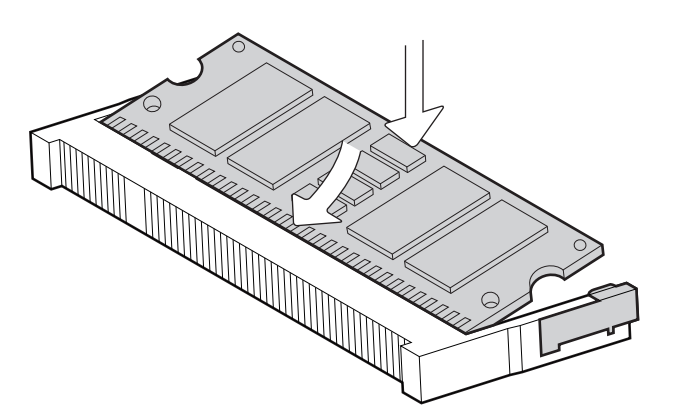

# **3-2.** HDD Replacement

To remove and replace the HDD, please follow the steps below. The procedure is different depending on the 8.4", 10.4" or 12.1" system being installed.

#### 3-2-1. HDD replacement for 8.4" and 10.4" system

The HDD is installed on the motherboard, you need to uncover the rear cover first to access it. If your system is equipped with a stand or a wall-mount bracket, please remove them first.

 Turn to the rear side of the system and open the rear cover by unfastening all the screws.(8.4" with 6 screws;10.4" with 8 screws)

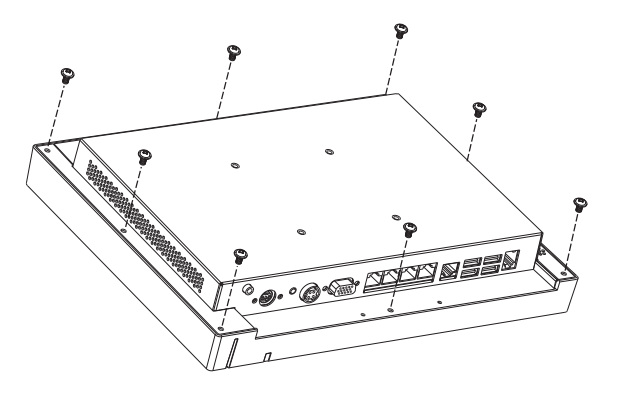

- 2. Gently flip up the rear cover due to various connectors connecting the motherboard to the LCD screen.
- **3.** Unscrew the screw (x1) of the HDD holding bracket.
- 4. Disconnect the HDD connector and remove it with the holding bracket from the motherboard.
- Unfasten the screws (x2) to separate the HDD holding bracket from the hard drive disk.
- 6. Reverse the steps above to replace the hard drive disk.

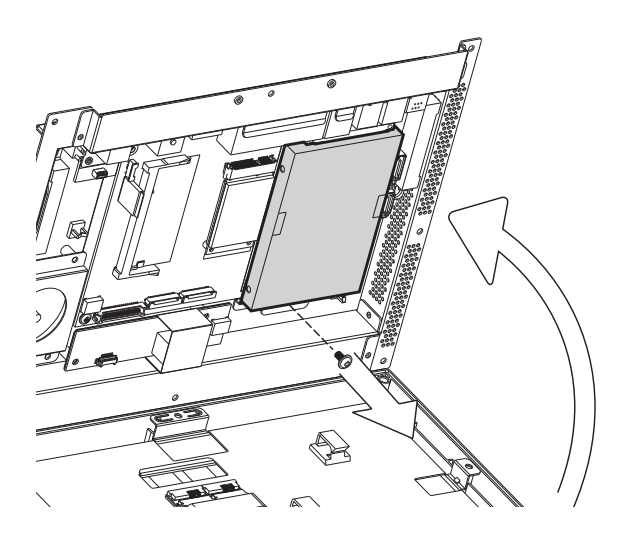

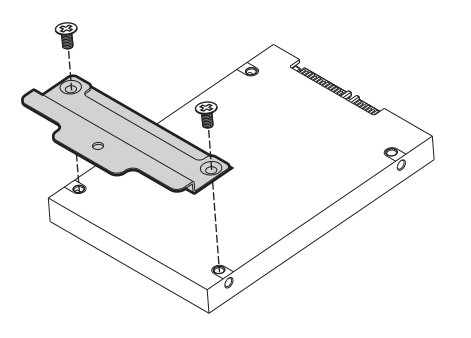

#### 3-2-2. HDD replacement for 12.1" system

You can access the HDD easily by turning the system to the rear side on a 12" system. Please see detailed procedure below.

- 1. Turn to the rear side of the system to access the HDD door.
- 2. Unscrew the screw (x1) securing the HDD door to the rear cover of the system.

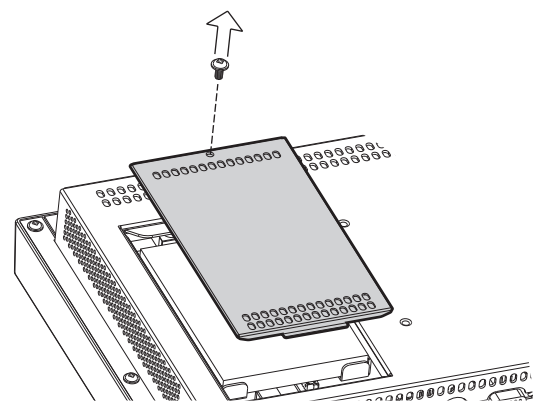

- **3.** Disconnect the SATA cable from the drive.
- **4.** Reverse above steps to replace the hard drive disk.

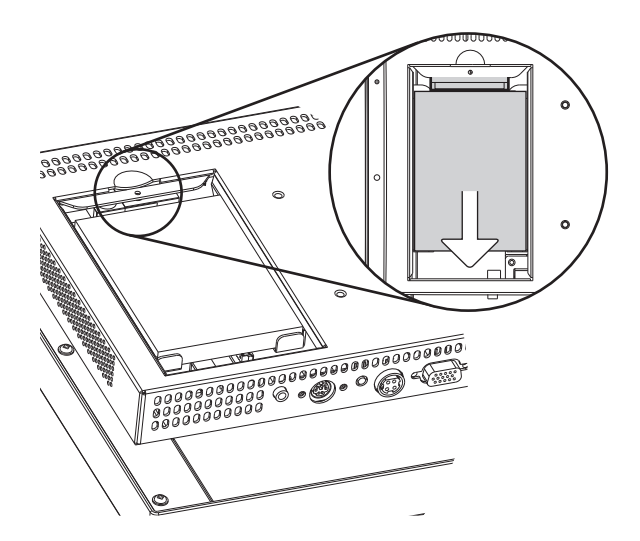

### **3-3.** Power Adapter Installation

The system is equipped with a 60W power adapter, please plug it in as shown below.

1. Please connect the power adapter to the DC-IN Connector on the I/O panel.

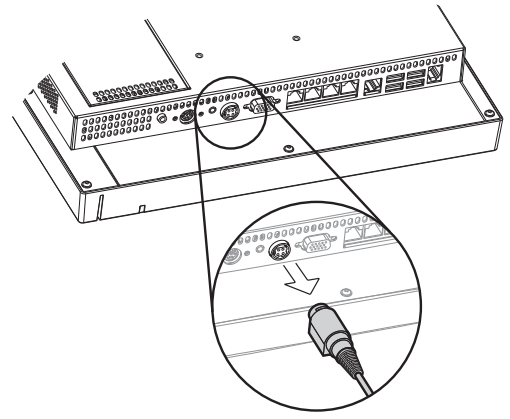

# 4. Peripheral Installation

## 4-1. Stand Installation

 Fasten the screws (x4). The screw location may slightly differ according to the system size (8.4", 10.4" or 12.1") being installed.

## 4-2. pSSD Card Module Installation

Accessories of pSSD card module:

- a. pSSD Card
- b. Metal bracket
- c. screws (x3)

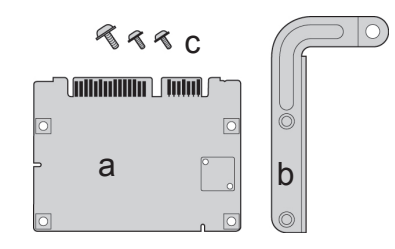

- Open the rear cover to access the motherboard first. (See Chapter 3-2).
- To assemble the metal bracket and pSSD card by fastening the screws (x2).
- Slide the pSSD card with metal bracket into the pSSD slot, press down and fix it to the motherbaord with the screw provided (x1).

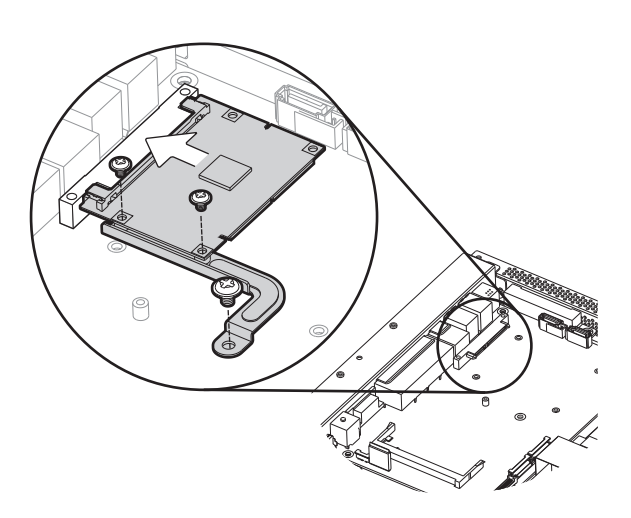

## 4-3. Cash Drawer Installation

You can install a cash drawer through the cash drawer port. Please verify the pin assignment of your cable before installation.

#### **Cash Drawer Pin Assignment**

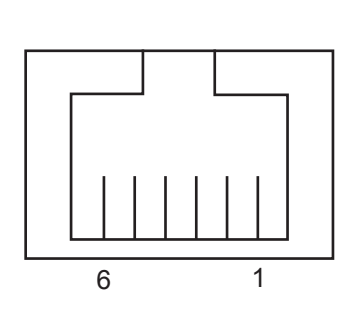

| Pin | Signal    |
|-----|-----------|
| 1   | GND       |
| 2   | DOUT bit0 |
| 3   | DIN bit0  |
| 4   | 12V / 19V |
| 5   | DOUT bit1 |
| 6   | GND       |

#### **Cash Drawer Controller Register**

The Cash Drawer Controller use one I/O address to control the Cash Drawer.

Register Location: 48Ch Attribute: Read / Write Size: 8bit

| BIT       | BIT7 | BIT6  | BIT5 | BIT4     | BIT3 | BIT2 | BIT1 | BIT0  |
|-----------|------|-------|------|----------|------|------|------|-------|
| Attribute | Rese | erved | Read | Reserved | Wi   | rite | Rese | erved |

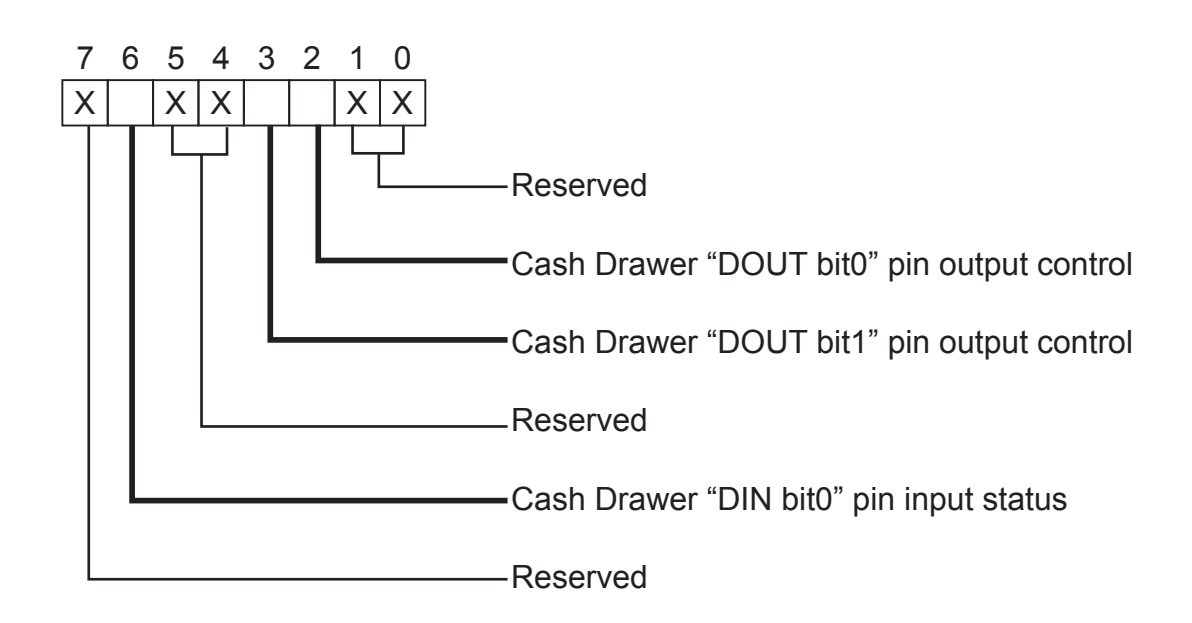

- Bit 7: Reserved
- Bit 6: Cash Drawer "DIN bit0" pin input status.
  - = 1: the Cash Drawer closed or no Cash Drawer
  - = 0: the Cash Drawer opened
- Bit 5: Reserved
- Bit 4: Reserved
- Bit 3: Cash Drawer "DOUT bit1" pin output control.
  - = 1: Opening the Cash Drawer
  - = 0: Allow close the Cash Drawer
- Bit 2: Cash Drawer "DOUT bit0" pin output control.
  - = 1: Opening the Cash Drawer
  - = 0: Allow close the Cash Drawer
- Bit 1: Reserved
- Bit 0: Reserved

Note: Please follow the Cash Drawer control signal design to control the Cash Drawer.

#### **Cash Drawer Control Command Example**

Use Debug.EXE program under DOS or Windows98

| Command                                         | Cash Drawer                            |
|-------------------------------------------------|----------------------------------------|
| O 48C 04                                        | Opening                                |
| O 48C 00                                        | Allow to close                         |
| Set the I/O address 48Ch bit2 =1 for o control. | opening Cash Drawer by "DOUT bit0" pin |
| ► Set the I/O address 48Ch bit2 = 0 for         | allow close Cash Drawer.               |

| Command                               | Cash Drawer                            |  |
|---------------------------------------|----------------------------------------|--|
| I 48C                                 | Check status                           |  |
| The I/O address 48Ch bit6 =1 mean t   | he Cash Drawer is opened or not exist. |  |
| ► The I/O address 48Ch bit6 =0 mean t | he Cash Drawer is closed.              |  |
| The I/O address 48Ch bit6 =0 mean t   | he Cash Drawer is closed.              |  |

# **5.** Specification

| Motherboard           | C36                                                                                         |                         |                             |  |  |  |
|-----------------------|---------------------------------------------------------------------------------------------|-------------------------|-----------------------------|--|--|--|
| Processor             | Intel® AtomTM processors N270 1.6G L2 512K FSB 533MH                                        |                         |                             |  |  |  |
| Chipset               | Intel® 945GSE Express chipset + ICH7M                                                       |                         |                             |  |  |  |
| System Memory         | 1 X DDR                                                                                     | 2 DIMM up to 2GB FSB    | 533MHz                      |  |  |  |
| Graphic Memory        | Intel® GMA 98                                                                               | 50 share system memory  | y up to 224MB               |  |  |  |
| LCD / Touch Panel     |                                                                                             |                         |                             |  |  |  |
| LCD Size              | 8.4" TFT LCD                                                                                | 10.4" TFT LCD           | 12.1" TFT LCD               |  |  |  |
| Brightness            | 250 cd/m <sup>2</sup>                                                                       | 250 cd/m <sup>2</sup>   | 150 / 400 cd/m <sup>2</sup> |  |  |  |
| Resolution            | 800x600                                                                                     | 800x600                 | 800x600 / 1024x768          |  |  |  |
| Touch Screen          |                                                                                             | Resistive               |                             |  |  |  |
| Storage Device        |                                                                                             |                         |                             |  |  |  |
| Hard Drive            |                                                                                             | 1 x slim HDD bay (SATA  | )                           |  |  |  |
| Flash Memory (Option) | SATA pSSD                                                                                   | Flash memory 8G / 16G   | 6 / 32G / 64G               |  |  |  |
| Expansion             |                                                                                             |                         |                             |  |  |  |
| Mini PCI-E Socket     |                                                                                             | 1                       |                             |  |  |  |
| Rear I/O              |                                                                                             |                         |                             |  |  |  |
| USB Port              | 4 (USB 2.0)                                                                                 |                         |                             |  |  |  |
| Serial / COM          | 4 x RJ-45 (COM3 / COM4 with 5V / 12V power)                                                 |                         |                             |  |  |  |
| LAN Port              | 1 x RJ-45 (10/100/1000Mbps Giga LAN)                                                        |                         |                             |  |  |  |
| Second Display        | 1 (DB-15 Female)                                                                            |                         |                             |  |  |  |
| Cash Drawer Port      | 1 x RJ-11 (12V / 24V)                                                                       |                         |                             |  |  |  |
| DC Jack               | 1 (DC 19V)                                                                                  |                         |                             |  |  |  |
| Power button          |                                                                                             | 1                       |                             |  |  |  |
| Power                 |                                                                                             | Adapter (65W, 19V, 3.4A | .)                          |  |  |  |
| Environment           |                                                                                             |                         |                             |  |  |  |
| EMC & Safety          | FCC / CE Class A, LVD                                                                       |                         |                             |  |  |  |
| Operating Temperature | 5                                                                                           | 5°C ~ 35°C (41°F ~ 95°F | ·)                          |  |  |  |
| Storage Temperature   | -2                                                                                          | 0°C ~ 55°C (-4°F ~ 140° | F)                          |  |  |  |
| Operating Humidity    | 20%                                                                                         | 6 - 80% RH non-conden   | sing                        |  |  |  |
| Storage Humidity      | 20% - 85% RH non-condensing                                                                 |                         |                             |  |  |  |
| Dust and Water Proof  | IP54 for front bezel                                                                        |                         |                             |  |  |  |
| Communication         |                                                                                             |                         |                             |  |  |  |
| Wireless LAN          | mini PCI-E wireless LAN card 802.11 b/g or n                                                |                         |                             |  |  |  |
| Dimension (W x D x H) | 241 x 50 x 181 mm 284 x 50 x 214 mm 326 x 58 x 247 mm                                       |                         |                             |  |  |  |
| Weight                | 1.4kg (3lbs) 1.7kg (3.7lbs) 2.5kg (5.5lbs)                                                  |                         |                             |  |  |  |
| OS Supported          | Win7, Vista, WEPOS, Windows® XP, Windows® XP Embedded,<br>Windows® CE, POSReady 2009, Linux |                         |                             |  |  |  |

Product specifications subject to change without prior notice.

# 6. Jumper Setting

## 6-1. Motherboard Layout

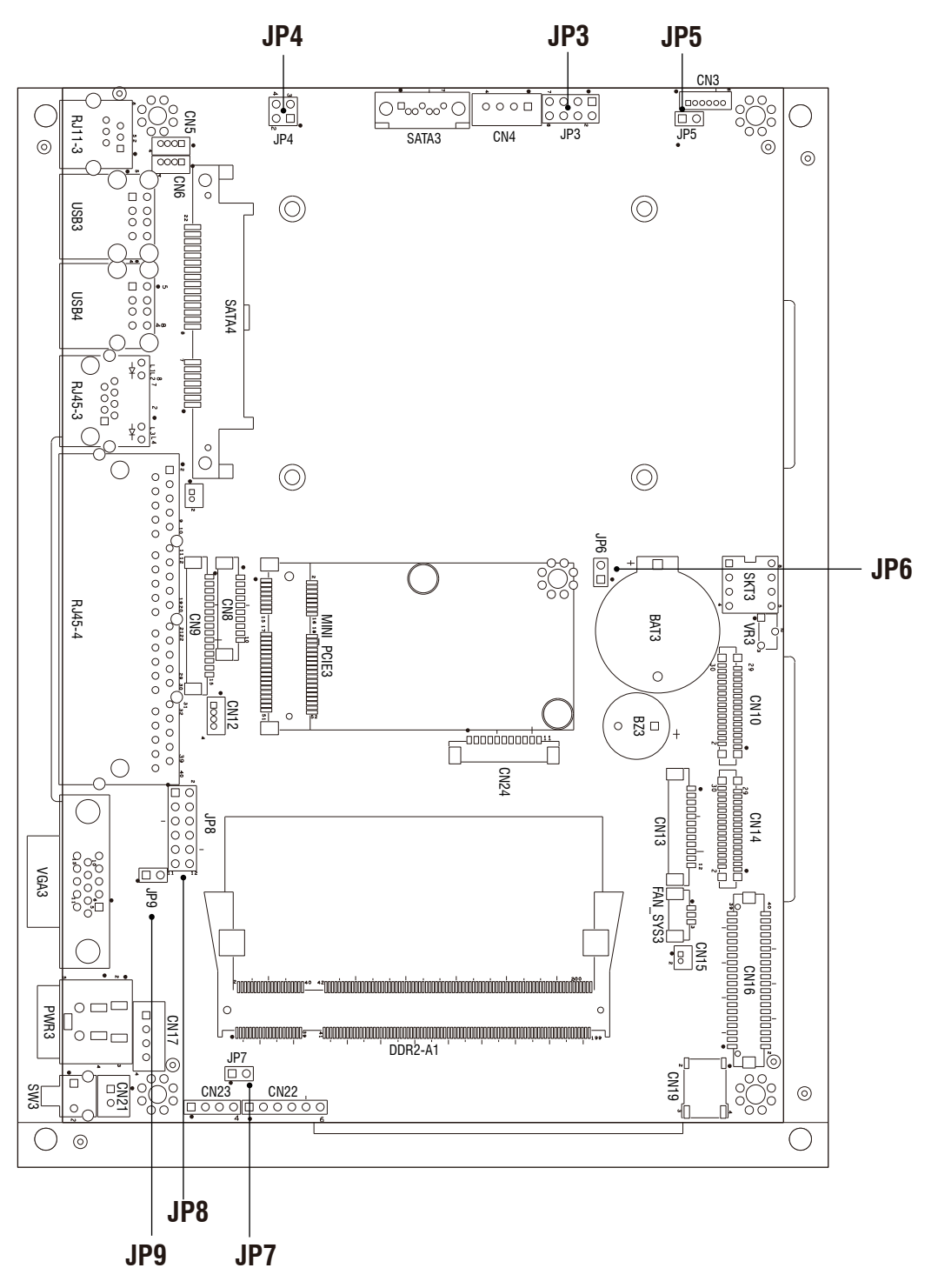

Version: C36A v1.1

# 6-2. Connectors & Functions

| Connector  | Purpose                            |  |  |
|------------|------------------------------------|--|--|
| BAT3       | CMOS Battery Base ( Use CR2023)    |  |  |
| CN3        | Speaker & MIC Connector            |  |  |
| CN4        | Power Connector For HDD            |  |  |
| CN5        | USB5                               |  |  |
| CN6        | USB7                               |  |  |
| CN7        | LAN LED                            |  |  |
| CN9        | Card Reader Connector              |  |  |
| CN12       | IrDA Connector                     |  |  |
| CN13       | Inverter Connector                 |  |  |
| CN15       | Power LED                          |  |  |
| CN16       | LCD Interface Connector            |  |  |
| CN17       | Internal DC-JACK connector         |  |  |
| CN21       | Internal Power On Switch Connector |  |  |
| CN22       | 5 Wire Touch                       |  |  |
| CN24       | FT Status Interface                |  |  |
| DDR2_A1    | DDR2 SO-DIMM                       |  |  |
| PWR3       | +19V Power Adaptor                 |  |  |
| RJ11_3     | Cash Drawer Connector              |  |  |
| RJ45_3     | LAN (On Board)                     |  |  |
| RJ45_4     | COM1, COM2, COM3, COM4             |  |  |
| FAN_SYS3   | System FAN Connector               |  |  |
| MINI_PCIE3 | Mini PCI-E Socket                  |  |  |
| SATA3      | SATA Connector                     |  |  |
| SKT3       | SPI ROM                            |  |  |
| SW3        | Power On Button                    |  |  |
| USB3       | USB1, USB2                         |  |  |
| USB4       | USB3, USB4                         |  |  |
| VGA3       | VGA Port                           |  |  |
| JP3        | LCD ID Setting                     |  |  |
| JP4        | Cash Drawer Power Setting          |  |  |
| JP5        | Power Mode Setting                 |  |  |
| JP6        | CMOS Operation Mode                |  |  |
| JP7        | System Reset Setting               |  |  |
| JP8        | COM3 & COM4 Power Setting          |  |  |
| JP9        | VGA Power Setting                  |  |  |

Motherboard Version: C36A v1.1

# 6-3. Jumper Setting

#### 6-3-1. System Reset Settings

| Function | JP7 (1-2) |  |  |
|----------|-----------|--|--|
| ▲ Normal | 1 2       |  |  |
| Reset    | 1 2       |  |  |

#### 6-3-2. COM3 & COM4 Power Setting

| Function   |      | JP8                           |  |
|------------|------|-------------------------------|--|
|            | ▲RI  | 1 3 5 7 9 11<br>2 4 6 8 10 12 |  |
| COM3 Pin10 | +5V  | 1 3 5 7 9 11<br>2 4 6 8 10 12 |  |
|            | +12V | 1 3 5 7 9 11<br>2 4 6 8 10 12 |  |
|            | ▲RI  | 1 3 5 7 9 11<br>2 4 6 8 10 12 |  |
| COM4 Pin10 | +5V  | 1 3 5 7 9 11<br>2 4 6 8 10 12 |  |
|            | +12V | 1 3 5 7 9 11<br>2 4 6 8 10 12 |  |

▲ = Manufacturer Default Setting

|          | ocung                                          |
|----------|------------------------------------------------|
| Function | JP4                                            |
| ▲+12V    | $\begin{bmatrix} 1 & 3 \\ 2 & 4 \end{bmatrix}$ |
| +19V     | $\begin{array}{c}1&3\\2&4\end{array}$          |

#### 6-3-3. Cash Drawer Power Setting

#### 6-3-4. Power Mode Setting

| Function   | JP5 |  |  |
|------------|-----|--|--|
| ▲ATX Power | 1 2 |  |  |
| AT Power   | 1 2 |  |  |

#### 6-3-5. CMOS Operation Mode

| Function      | JP6 |  |
|---------------|-----|--|
| ▲ CMOS Normal | 12  |  |
| CMOS Reset    | 1 2 |  |

#### 6-3-6. VGA Power Setting

| Function   | JP9 |  |
|------------|-----|--|
| ▲ No Power | 12  |  |
| +12V       | 1 2 |  |

▲ = Manufacturer Default Setting

| Danel# | Papel# Resolution LVDS |      | VDS     | Output    | ID3                                                              |
|--------|------------------------|------|---------|-----------|------------------------------------------------------------------|
|        | Tresolution            | Bits | Channel | Interface | JF J                                                             |
| 1      | 1366 x 768             | 24   | Single  | LVDS      | 1 3 5 7<br>2 4 6 8                                               |
| 2      | 1440 x 990             | 24   | Dual    | LVDS      | 1 3 5 7<br>2 4 6 8                                               |
| 4      | 1920 x 1080            | 24   | Dual    | LVDS      | $ \begin{array}{rrrrrrrrrrrrrrrrrrrrrrrrrrrrrrrrrrrr$            |
| 5      | 1024 x 768             | 24   | Single  | LVDS      | 1 3 5 7<br>2 4 6 8                                               |
| 6      | 1280 x 1024            | 24   | Dual    | LVDS      | 1 3 5 7<br>2 4 6 8                                               |
| 7      | 800 x 600              | 24   | Single  | LVDS      | 1 3 5 7<br>2 4 6 8                                               |
| 9      | 1024 x 768             | 18   | Single  | LVDS      | 1 3 5 7<br>2 4 6 8                                               |
| 11     | 800 x 600              | 18   | Single  | LVDS      | 1 3 5 7<br>2 4 6 8                                               |
| 12     | 800 x 600              | 18   | Single  | LVDS      | 1 3 5 7<br>2 4 6 8                                               |
| 14     | 800 x 600              | 18   |         | TTL       | 1 3 5 7<br>2 4 6 8                                               |
| 15     | 1024 x 768             | 18   |         | TTL       | $ \begin{bmatrix} 1 & 3 & 5 & 7 \\ 2 & 4 & 6 & 8 \end{bmatrix} $ |
|        |                        |      |         | CRT       | 1 3 5 7<br>2 4 6 8                                               |

6-3-7. LCD ID Setting

**Remark:** Item #12 is only applied for Sharp panel 12" LQ121S1LLG41.

12Jumper open12Jumper short

▲ = Manufacturer Default Setting

# **Appendix: Drivers Installation**

The shipping package includes a Driver CD in which you can find every individual driver and utility that enables you to install the drivers on the system.

Please insert the Driver CD into the drive and double click on the "index.htm" to select the models. You can refer to the drivers installation guide for each driver in the "Driver/Manual List".